## Zugang zum Mitgliederportal

1. Link

https://fvorlatalgymnasium.webling.eu/portal

2. E-Mail-Adresse eingeben, welche beim Förderverein hinterlegt wurde und Button "Anmelden" nutzen

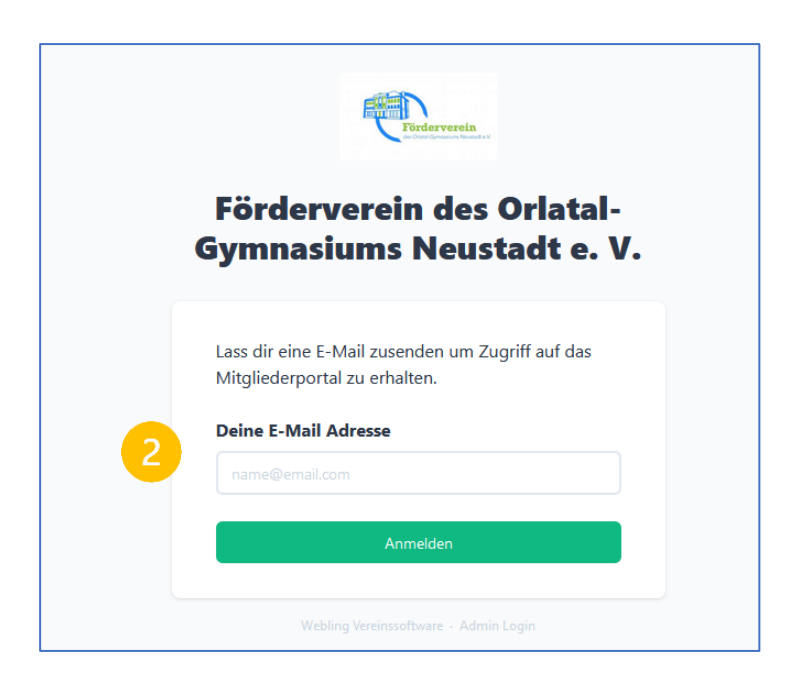

3. Es wird eine E-Mail mit einem Zugangslink versandt

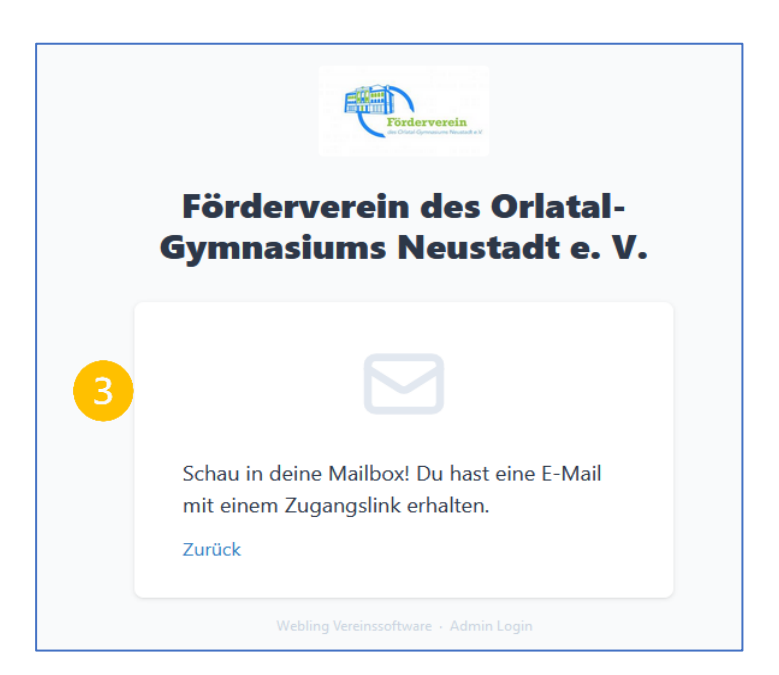

4. Dem Zugangslink in der E-Mail folgen

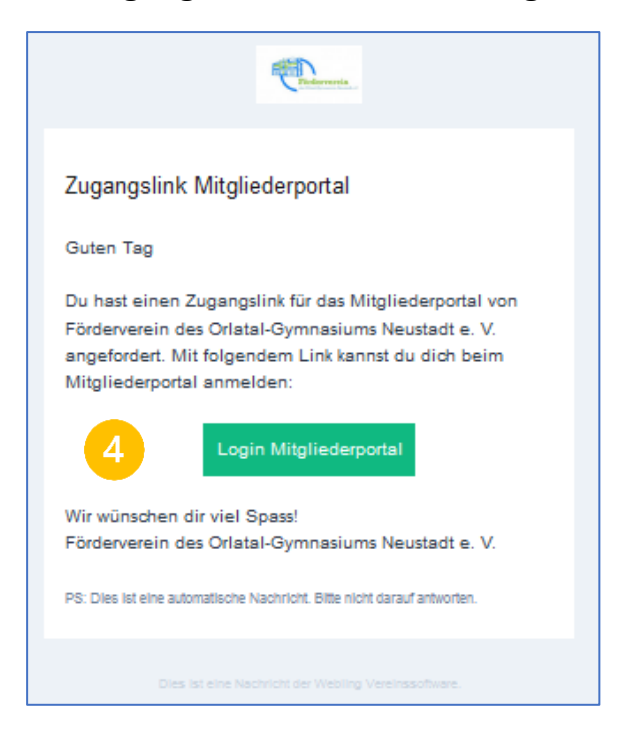

5. Im Mitgliederportal anmelden

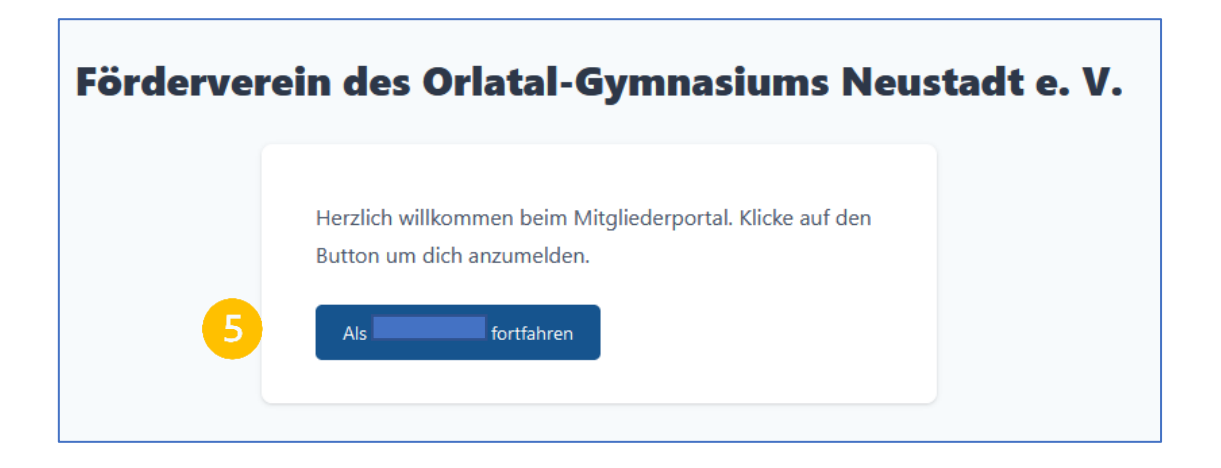

6. Daten anzeigen lassen und ändern

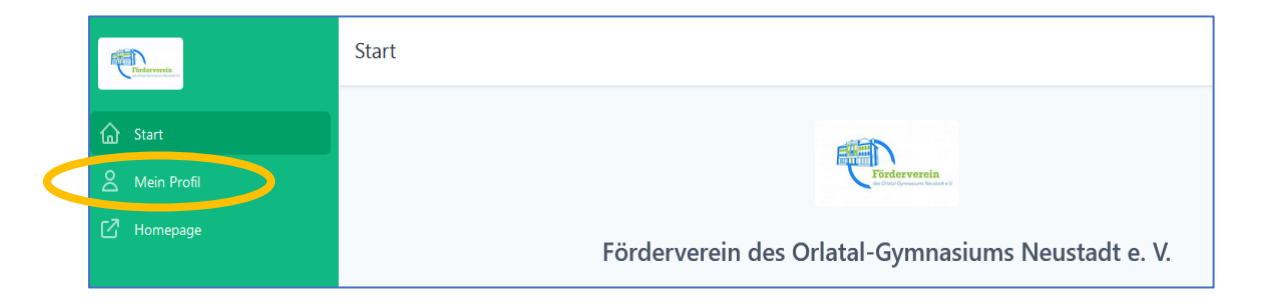